Step 1: Determine whether you would like to submit a paper copy or an electronic version.

#### Paper Copy:

Step 1: Visit www.overlanderskiclub.com and on the Board link, select the "Expense form PDF".

Step 2: Print the form

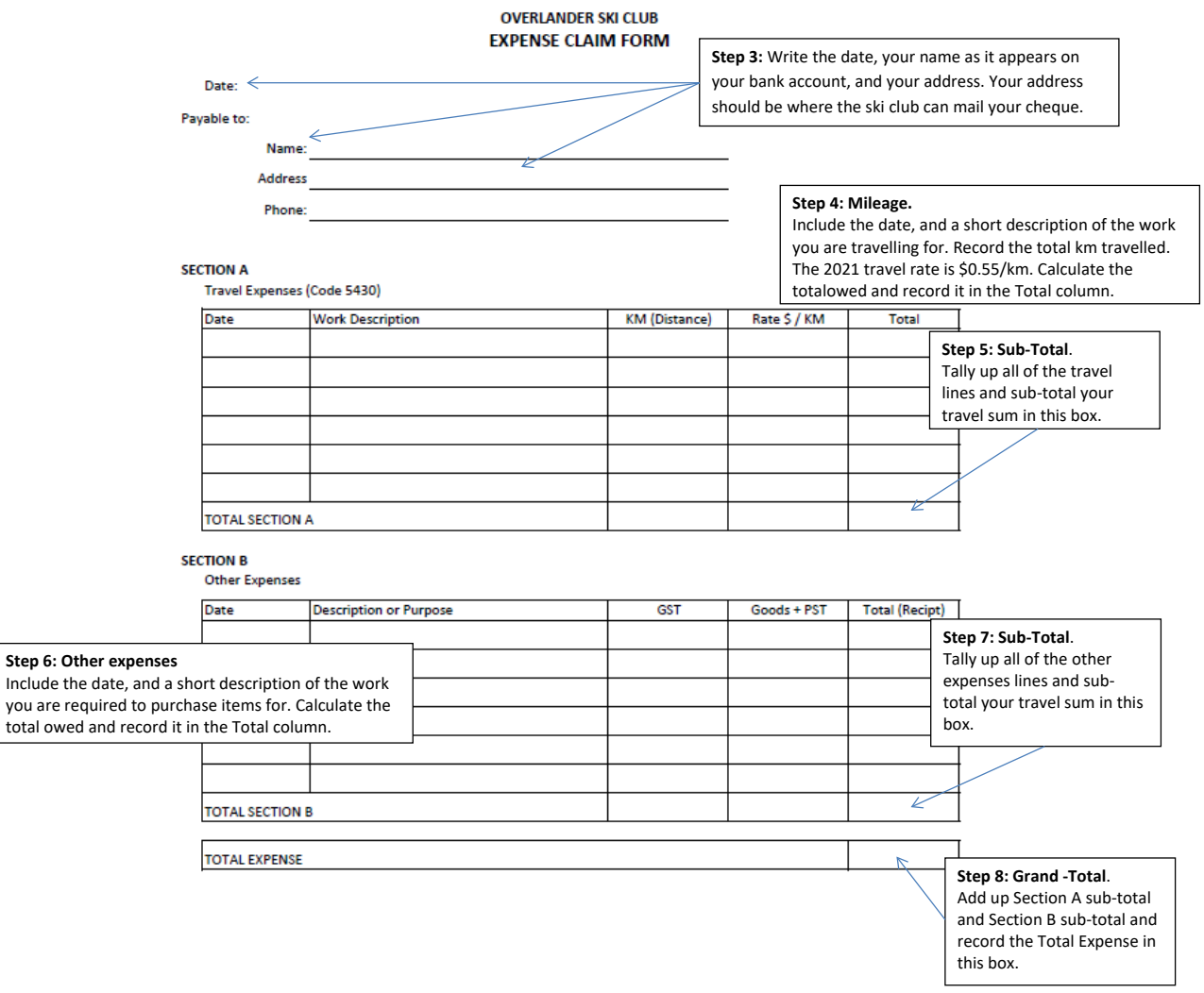

**Expense Report** 

Step 9: Scan or photocopy your receipts and attach them to your completed expense report.

**Step 10:** Submit your form to the member of the board for approval.

Expense reports submitted to the Treasurer directly will not be paid without approval from a board member.

Note: Expenses will be paid on a bi-weekly basis, following the below payment schedule. If your expense report is not submitted correctly by the deadline, it will be paid on the next payment date.

Approvals:

Coaches: Dana Manhard, Dillon Stuart, Rich McCleary, Lynda Ritchie

Trails / Equipment: Alan Vyse, Luc Guilherme, Tim Cole

- Other Board members are acceptable if necessary on a case-by-case basis.

### **Electronic Copy:**

Step 1: Open the excel document and Save As:

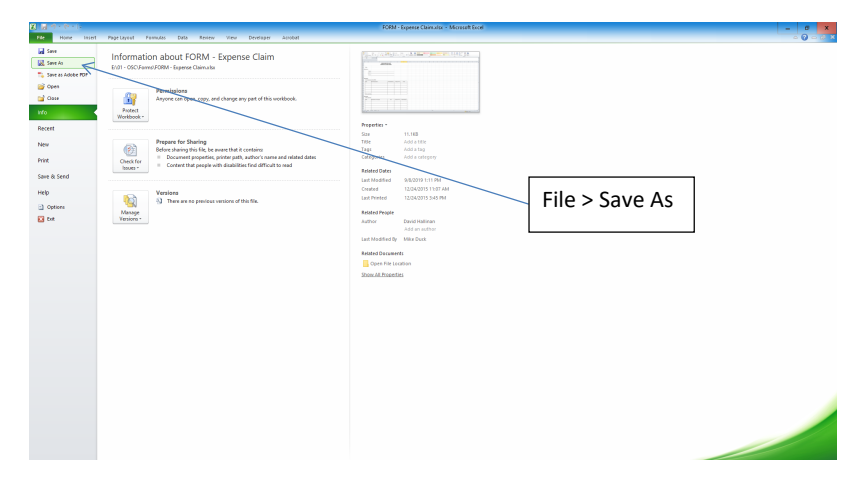

Use this naming Convention: Expense Report – Last Name, First Name – Year

Step 2: Decide whether you are going to submit as a PDF or as an Excel book. For PDF, omit Step 3Step 3: Create a new sheet within your book by copying, and name it with today's date.

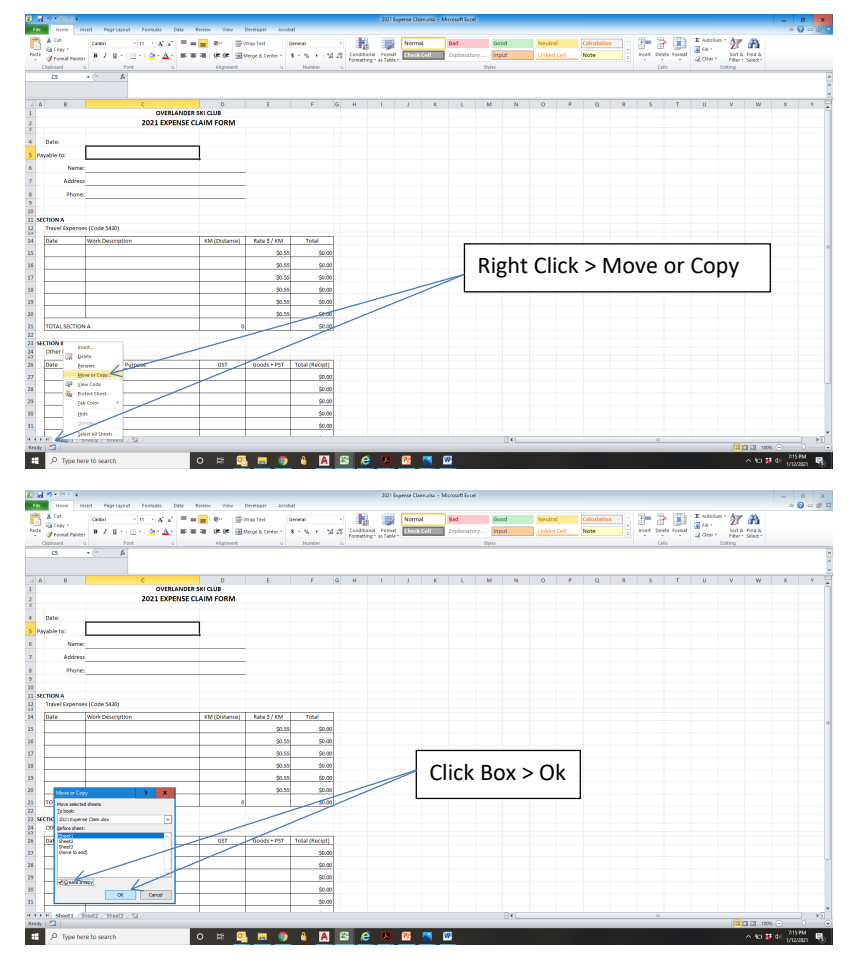

Rename your sheet with today's date.

**Step 4:** Populate Date, Name, Address and Phone number.

| Hime        | a lasert Page Leyest | Familias E       | 2010 Review | w Vev        | Developer Alto   | Def           |       |             | 2021 8                                       | kperce Cla | imalps - I | dicresoft Exce | i -   |      |       |    |            |   |          |             |         |               |         | - | 0- |
|-------------|----------------------|------------------|-------------|--------------|------------------|---------------|-------|-------------|----------------------------------------------|------------|------------|----------------|-------|------|-------|----|------------|---|----------|-------------|---------|---------------|---------|---|----|
| A Cut       | Calibri *            | 14 - × A* A*     | = = =       | æ- 3         | Pwap Ted         | General       |       | ٠.          |                                              | Norm       | al         | Bad            | Go    | ed   | Neutr | al | Calculatio |   | -        | e 🗊         | X AutoS | ** <u>2</u> 7 | a       |   |    |
| # tornal.Fa | inter 🖪 X 🛛 • 🖂      | • 💁 • <u>A</u> • |             | 保保日          | Merge & Center - | 8 - 5 - 1     | 54.23 | Conditional | <ul> <li>Feenal</li> <li>es Table</li> </ul> | Check      | Cell       | Diplonate      | ry 📴  | sut  | Linke |    | Note       |   | Incest 0 | elete Forma | 2 Cent  | Sort &        | Field & |   |    |
| Clipboard   | 5 Fort               |                  |             | Alignment    |                  | Number        |       |             |                                              |            |            |                | 23(in |      |       |    |            |   |          | Cells       |         | Editing       |         |   |    |
| AA          | * (* _ jk            |                  |             |              |                  |               |       |             |                                              |            |            |                |       |      |       |    |            |   |          |             |         |               |         |   |    |
|             |                      |                  |             |              |                  |               |       |             |                                              |            |            |                |       |      |       |    |            |   |          |             |         |               |         |   |    |
| 4 8         |                      | c                |             | D            | E                | F             | G     | н           | 1                                            | J          | ĸ          | L.             | м     | N    | 0     | P  | Q          | R | \$       | т           | U       | v             | w       | × | Y  |
|             |                      | 2021 EX85        | ANDER SKI C | CLUB         |                  |               |       |             |                                              |            |            |                |       |      |       |    |            |   |          |             |         |               |         |   |    |
| _           |                      | 2021 2072        | and coaling | arrown       |                  |               |       |             |                                              |            |            |                |       |      |       |    |            |   |          |             |         |               |         |   |    |
| Date:       | January XX, 2021     |                  |             |              |                  |               |       |             |                                              |            |            |                |       |      |       |    |            |   |          |             |         |               |         |   |    |
| wyable to:  |                      |                  |             |              |                  |               |       |             |                                              |            |            |                |       |      |       |    |            |   |          |             |         |               |         |   |    |
| Ne          | me: Overlander Joe   |                  |             |              |                  |               |       |             |                                              |            |            |                |       |      |       |    |            |   |          |             |         |               |         |   |    |
| Add         | ress Stake Lake      |                  |             |              |                  |               |       |             |                                              |            |            |                |       |      |       |    |            |   |          |             |         |               |         |   |    |
| Pho         | ne: 250-374-SNOW     |                  |             |              |                  |               |       |             |                                              |            |            |                |       |      |       |    |            |   |          |             |         |               |         |   |    |
| _           |                      |                  |             |              |                  |               |       |             |                                              |            |            |                |       |      |       |    |            |   |          |             |         |               |         |   |    |
| FCTION &    |                      |                  |             |              |                  |               |       |             |                                              |            |            |                |       |      |       |    |            |   |          |             |         |               |         |   |    |
| Travel Expe | nses (Code 5430)     |                  |             |              |                  |               |       |             |                                              |            |            |                |       |      |       |    |            |   |          |             |         |               |         |   |    |
| Date        | Work Description     |                  | ×3          | M (Distance) | Rate \$/ KM      | Total         |       |             |                                              |            |            |                |       |      |       |    |            |   |          |             |         |               |         |   |    |
|             |                      |                  |             |              | \$0.50           | 500           | .00   |             |                                              |            |            |                |       |      |       |    |            |   |          |             |         |               |         |   |    |
|             |                      |                  |             |              | \$0.5            | 500           | .00   |             |                                              |            |            |                |       |      |       |    |            |   |          |             |         |               |         |   |    |
|             |                      |                  |             |              | 90.5             | 500           | 00    |             |                                              |            |            |                |       |      |       |    |            |   |          |             |         |               |         |   |    |
|             |                      |                  |             |              | \$0.50           | 500           | .00   |             |                                              |            |            |                |       |      |       |    |            |   |          |             |         |               |         |   |    |
|             |                      |                  |             |              | \$0.50           | 500           | .00   |             |                                              |            |            |                |       |      |       |    |            |   |          |             |         |               |         |   |    |
|             |                      |                  |             |              | \$0.5            | sec.          | .00   |             |                                              |            |            |                |       |      |       |    |            |   |          |             |         |               |         |   |    |
| TOTAL SECT  | ION A                |                  |             |              | 0                | 50/           | .00   |             |                                              |            |            |                |       |      |       |    |            |   |          |             |         |               |         |   |    |
| CTION B     |                      |                  |             |              |                  |               |       |             |                                              |            |            |                |       |      |       |    |            |   |          |             |         |               |         |   |    |
| Other Expe  | rses                 |                  |             |              |                  |               |       |             |                                              |            |            |                |       |      |       |    |            |   |          |             |         |               |         |   |    |
| Date        | Description or Purpo | 158              |             | 65T          | Goods + PST      | Total (Recipt | 4     |             |                                              |            |            |                |       |      |       |    |            |   |          |             |         |               |         |   |    |
|             |                      |                  |             |              |                  | 500           | .00   |             |                                              |            |            |                |       |      |       |    |            |   |          |             |         |               |         |   |    |
|             |                      |                  |             |              |                  | 500           | .00   |             |                                              |            |            |                |       |      |       |    |            |   |          |             |         |               |         |   |    |
|             |                      |                  |             |              |                  | 500           | .00   |             |                                              |            |            |                |       |      |       |    |            |   |          |             |         |               |         |   |    |
|             |                      |                  |             |              |                  | 50/           | .00   |             |                                              |            |            |                |       |      |       |    |            |   |          |             |         |               |         |   |    |
|             |                      |                  |             |              |                  | 50.           | .00   |             |                                              |            |            |                |       |      |       |    |            |   |          |             |         |               |         |   |    |
| E H Short1  | Shart Shart /91      |                  |             |              | 1                |               |       |             |                                              |            |            |                |       | Del. |       |    |            |   | -        |             |         |               |         |   | -  |
|             |                      |                  |             |              |                  |               |       |             |                                              |            |            |                |       |      |       |    |            |   |          |             |         |               |         |   |    |

Step 5: Fill out Section A with the Date, Description & Total KM

| 8           | d -7 + (* - (*        |                                  |               |                  |                |        | 2021          | Experse CL | simalar - M | dicresoft Exce |       |      |         |      |             |        |            |            |                                                                                                    |                      |              | -                | e x         |
|-------------|-----------------------|----------------------------------|---------------|------------------|----------------|--------|---------------|------------|-------------|----------------|-------|------|---------|------|-------------|--------|------------|------------|----------------------------------------------------------------------------------------------------|----------------------|--------------|------------------|-------------|
| - 11        | Hone                  | Insert Page Leyest Parmulas Data | Relev View    | Developer Alloc  | भ              |        |               |            |             |                |       |      |         |      |             |        |            |            |                                                                                                    |                      |              | - (              | ) - d I     |
|             | a Cut                 | Calibri - 11 - A' A' =           | i = 😑 🐖 👘     | Viap Test        | Serieral       | -      |               | Norm       | al          | Bad            | Got   | od . | Neutral |      | Calculation |        | 2 3        | × 💼        | X AutoSur                                                                                                    | 1 27                 | a            |                  |             |
| Pas         | Cable Cable           |                                  |               | Arros & Center - | 8 - 51 + 154   | canat  | ianal Fast    | at Gizza   | ccell       | Explanato      | y Inp | ut   | Linked  | Cell | Note        |        | Incest Del | ete Format | and the second second s | Sort &               | Field B.     |                  |             |
|             | Cloboard              | ber Fort b                       | Alignment     |                  | Number         | Format | ting * as Tab |            |             |                | Sples |      |         |      |             |        |            |            | 50m.                                                                                                    | Filter * :<br>Coting | Select *     |                  |             |
|             | A11                   | · A SECTION A                    |               |                  |                |        |               |            |             |                |       |      |         |      |             |        |            |            |                                                                                                    | -                    |              |                  |             |
|             |                       |                                  |               |                  |                |        |               |            |             |                |       |      |         |      |             |        |            |            |                                                                                                    |                      |              |                  |             |
|             | A 8                   | c                                | D             | E                | F              | S H    | 1             | J          | K           | L              | м     | N    | 0       | P    | Q           | R      | \$         | T          | U                                                                                                    | v                    | w            | ×                | Y           |
| 1           | 1 OVERLANDER SKI CLUB |                                  |               |                  |                |        |               |            |             |                |       |      |         |      |             |        |            |            |                                                                                                    |                      |              |                  |             |
| 2           |                       | 2021 EXPENS                      | E CLAIM FORM  |                  |                |        |               |            |             |                |       |      |         |      |             |        |            |            |                                                                                                    |                      |              |                  |             |
| 4           | Date:                 | January XX, 2021                 |               |                  |                |        |               |            |             |                |       |      |         |      |             |        |            |            |                                                                                                    |                      |              |                  |             |
| 5           | wyable to:            |                                  |               |                  |                |        |               |            |             |                |       |      |         |      |             |        |            |            |                                                                                                    |                      |              |                  |             |
| 6           | Nar                   | e: Overlander Joe                |               |                  |                |        |               |            |             |                |       |      |         |      |             |        |            |            |                                                                                                    |                      |              |                  |             |
| 7           | Addr                  | ess Stake Lake                   |               |                  |                |        |               |            |             |                |       |      |         |      |             |        |            |            |                                                                                                    |                      |              |                  |             |
| 5           | Pho                   | w: 250-374-5NOW                  |               |                  |                |        |               |            |             |                |       |      |         |      |             |        |            |            |                                                                                                    |                      |              |                  |             |
| 20          |                       |                                  |               |                  |                |        |               |            |             |                |       |      |         |      |             |        |            |            |                                                                                                    |                      |              |                  |             |
| 11          | ECTION A              |                                  |               |                  |                |        |               |            |             |                |       |      |         |      |             |        |            |            |                                                                                                    |                      |              |                  |             |
|             | Travel Exper          | ses (Code 5430)                  |               |                  |                |        |               |            |             |                |       |      |         |      |             |        |            |            |                                                                                                    |                      |              |                  |             |
| 34          | Date                  | Work Description                 | KM (Distance) | Rate \$7 KM      | Total          |        |               |            |             |                |       |      |         |      |             |        |            |            |                                                                                                    |                      |              |                  |             |
| 15          | 4-Jan                 | 21 Grooming                      | 25            | \$0.55           | \$13.75        |        |               |            |             |                |       |      |         |      |             |        |            |            |                                                                                                    |                      |              |                  |             |
| 35          | 8-Jan                 | 21 Fixing Snow Cat               | 25            | \$0.55           | \$13.75        |        |               |            |             |                |       |      |         |      |             |        |            |            |                                                                                                    |                      |              |                  |             |
| 27          |                       |                                  |               | \$0.55           | \$0.00         |        |               |            |             |                |       |      |         |      |             |        |            |            |                                                                                                    |                      |              |                  |             |
| 18          |                       |                                  |               | \$0.55           | \$0.00         |        |               |            |             |                |       |      |         |      |             |        |            |            |                                                                                                    |                      |              |                  |             |
| 29          |                       |                                  |               | 90.55            | 50.00          |        |               |            |             |                |       |      |         |      |             |        |            |            |                                                                                                    |                      |              |                  |             |
| 20          |                       |                                  |               | \$0.55           | 50.00          |        |               |            |             |                |       |      |         |      |             |        |            |            |                                                                                                    |                      |              |                  |             |
| 21          | TOTAL SECTI           | DNA                              | 50            |                  | \$27.50        |        |               |            |             |                |       |      |         |      |             |        |            |            |                                                                                                    |                      |              |                  |             |
| 22          |                       |                                  |               |                  |                |        |               |            |             |                |       |      |         |      |             |        |            |            |                                                                                                    |                      |              |                  |             |
| 23          | ECTION B              |                                  |               |                  |                |        |               |            |             |                |       |      |         |      |             |        |            |            |                                                                                                    |                      |              |                  |             |
| 25          | Controper             |                                  |               |                  |                |        |               |            |             |                |       |      |         |      |             |        |            |            |                                                                                                    |                      |              |                  |             |
| 26          | one                   | Description or Purpose           | 651           | 60005 + PS1      | Total (xecipt) |        |               |            |             |                |       |      |         |      |             |        |            |            |                                                                                                    |                      |              |                  |             |
| 27          |                       |                                  |               |                  | 50.00          |        |               |            |             |                |       |      |         |      |             |        |            |            |                                                                                                    |                      |              |                  |             |
| 25          | -                     |                                  |               |                  | \$0.00         |        |               |            |             |                |       |      |         |      |             |        |            |            |                                                                                                    |                      |              |                  |             |
| 29          | -                     |                                  |               |                  | \$0.00         |        |               |            |             |                |       |      |         |      |             |        |            |            |                                                                                                    |                      |              |                  |             |
| 30          |                       |                                  |               |                  | 50.00          |        |               |            |             |                |       |      |         |      |             |        |            |            |                                                                                                    |                      |              |                  |             |
| 31          | -                     | -                                | -             |                  | 50.00          |        |               |            |             |                |       |      |         |      |             |        |            |            |                                                                                                    |                      |              |                  |             |
| 14 4<br>Rep | F H Sheet1            | SHR2 / SHR3 / S                  |               |                  |                |        |               |            |             |                |       |      |         |      |             | Lunger | 4920.12777 | 1 Court 2  | 8 Sanc Billi                                                                                                    | 22 100               | 1.071 1.100% |                  | ] →E        |
| 1           | , Р Туре              | were to search                   | o # 🧕         |                  | â A            | 8      | ê 14          | 8          |             |                |       |      |         |      |             |        |            |            |                                                                                                    |                      | < 10 ₩       | 41 718<br>1/12/3 | M<br>2221 🕏 |

NOTE: Excel will automatically calculate your totals.

Step 6: Optional – If you need more lines

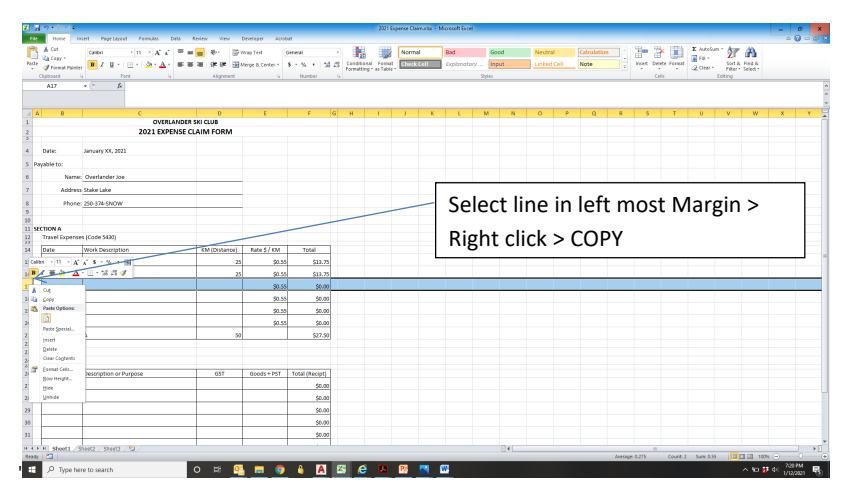

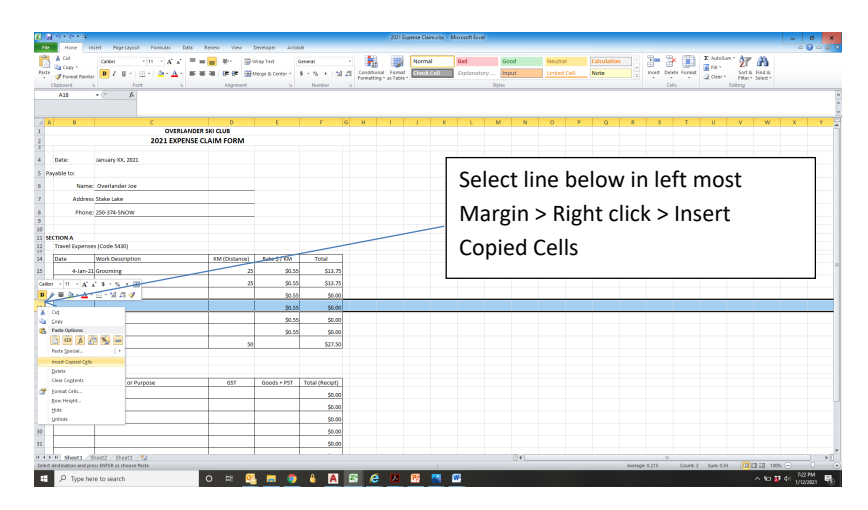

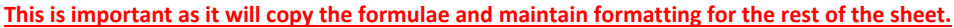

Step 7: Repeat input for Section B for other approved purchases. Enter the total AFTER TAXES

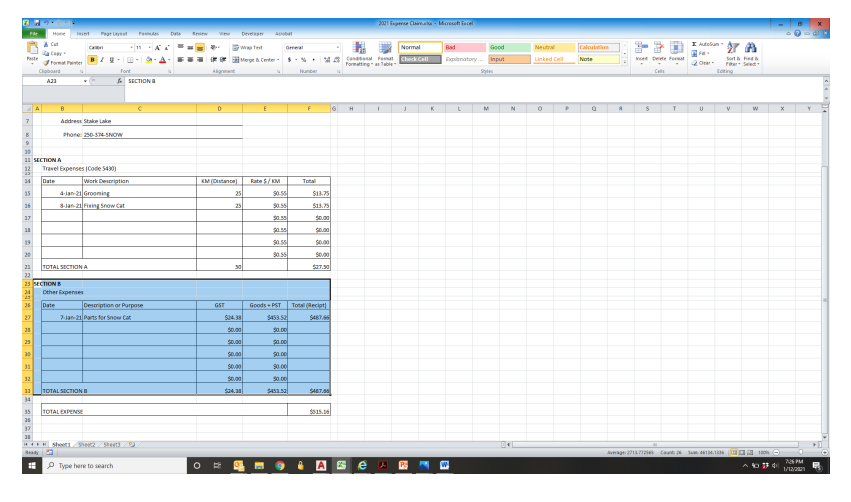

'GST' & 'Goods + PST' will be calculated automatically for BC.

If you are submitting an expense form for foreign currency or from out of province, contact <u>treasurer@overlanderskiclub.com</u> for further instruction.

### If you need more lines in Section B repeat Step 6: Total Expense will be auto calculated from Sections A&B.

Step 8: Save your expense report.

Step 9: For PDF either Save As PDF, or Print as a PDF.

**Step 10:** Attach any PDFs or Pictures as attachments to your email. If you prefer to "Insert" in to the spreadsheet as "Pictures" or "Objects", please do so. This will not be covered in this tutorial.

Step 11: Submit your form to the member of the board for approval.

Expense reports submitted to the Treasurer directly will not be paid without approval from a board member

Note: Expenses will be paid on a bi-weekly basis, following the below payment schedule. If your expense report is not submitted correctly by the deadline, it will be paid on the next payment date.

Approvals:

Coaches: Dana Manhard, Dillon Stuart, Rich McCleary, Lynda Ritchie Trails / Equipment: Alan Vyse, Luc Guilherme, Tim Cole

- Other Board members are acceptable if necessary on a case-by-case basis.

# Payment Schedule 2021

# Payroll & Expenses Schedule:

| Pay Period      | Time Sheets Due (11:59pm) | Expected Payday |
|-----------------|---------------------------|-----------------|
| Nov 1 - Nov 14  | 15-Nov                    | 20-Nov-20       |
| Nov 15 - Nov 28 | 29-Nov                    | 4-Dec-20        |
| Nov 29 - Dec 12 | 13-Dec                    | 18-Dec-20       |
| Dec 13 - Dec 26 | 27-Dec                    | 1-Jan-21        |
| Dec 27 - Jan 9  | 10-Jan                    | 15-Jan-21       |
| Jan 10 - Jan 23 | 24-Jan                    | 29-Jan-21       |
| Jan 24 - Feb 6  | 7-Feb                     | 12-Feb-21       |
| Feb 7 - Feb 20  | 21-Feb                    | 26-Feb-21       |
| Feb 21 - Mar 6  | 7-Mar                     | 12-Mar-21       |
| Mar 7 - Mar 20  | 21-Mar                    | 26-Mar-21       |